# Konfigurieren von IPv4 und IPv6 auf einem Wireless Access Point

## Ziel

Internet Protocol Version 4 (IPv4) ist die gebräuchliche Form der IP-Adressierung zur Identifizierung von Hosts in einem Netzwerk und zur Verwendung eines 32-Bit-Formats. Internet Protocol Version 6 (IPv6) ist der IP-Adressstandard der nächsten Generation, der das IPv4-Format ersetzen soll. IPv6 löst das Problem der Adressknappheit durch die Verwendung von 128-Bit-Adressierung anstelle der 32-Bit-Adressierung, die in IPv4 verwendet wurde.

Mit dieser Konfiguration kann eine IP-Adresse über Dynamic Host Configuration Protocol (DHCP) oder manuell zugewiesen werden. Standardmäßig fordert der WAP automatisch Netzwerkinformationen über einen Broadcast an. Wenn kein DHCP-Server im Netzwerk vorhanden ist, verwendet er seine Standard-IP-Adresse. Wenn Sie eine statische IP-Adresse verwenden möchten, müssen Sie den DHCP-Client deaktivieren und die IP-Adresse und andere Netzwerkinformationen manuell zuweisen.

Ziel dieses Dokuments ist es, die IPv4- und IPv6-Einstellungen auf dem Wireless Access Point-Gerät zu konfigurieren.

## Unterstützte Geräte

- WAP100-Serie
- WAP300-Serie
- WAP500-Serie

## Software-Version

- 1.0.1.4 WAP131, WAP351
- 1.0.6.2 WAP121, WAP321
- 1.2.1.3 WAP371, WAP551, WAP561
- 1.0.1.2 WAP150, WAP361
- 1.0.0.17 WAP571, WAP571E

## Konfigurieren von IPv4

#### IPv4-DHCP konfigurieren

Schritt 1: Melden Sie sich beim webbasierten Dienstprogramm an, und wählen Sie LAN > IPv4 Settings oder LAN > VLAN and IPv4 Address (LAN > IPv4-Adresse), je nach dem vorhandenen WAP-Modell.

| WAP131, WAP150, WAP351, | WAP121, WAP321, WAP371, |
|-------------------------|-------------------------|
| WAP361, WAP571, WAP571E | WAP551, WAP561          |

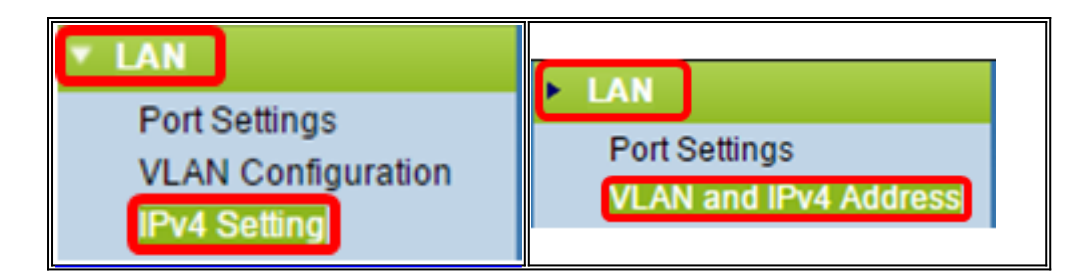

Schritt 2: Klicken Sie im Bereich Verbindungstyp auf das Optionsfeld **DHCP**, um automatisch eine IP-Adresse abzurufen. Diese Einstellung wird standardmäßig ausgewählt.

| IPv4 Setting                           |                   |       |     |       |
|----------------------------------------|-------------------|-------|-----|-------|
| Connection Type:                       | DHCP<br>Static II | Ĵ     |     |       |
| Static IP Address:                     | 192 . 1           | 168 . | 1   | . 245 |
| Subnet Mask:                           | 255 . 2           | 255 . | 255 | . 0   |
| Default Gateway:                       | 192 .             | 168 . | 1   | . 1   |
| Domain Name Servers:   Dynamic  Manual |                   |       |     |       |
|                                        |                   |       |     |       |
|                                        |                   |       |     |       |
| Save                                   |                   |       |     |       |

Schritt 3: Wählen Sie die gewünschte DNS-Konfiguration aus den Optionsfeldern *Domain Name Servers (Domänennamenserver)* aus. DNS ist ein Protokoll, das den Geräten hilft, andere Computer und private Netzwerke über das Internet zu erreichen, indem Domänennamen in ihre jeweiligen IP-Adressen übersetzt werden.

Hinweis: Wenn DHCP aktiviert ist, ist die DNS-Konfiguration optional.

| IPv4 Setting        |                                             |  |  |  |
|---------------------|---------------------------------------------|--|--|--|
| Connection Type:    | <ul> <li>DHCP</li> <li>Static IP</li> </ul> |  |  |  |
| Static IP Address:  | 192 . 168 . 1 . 245                         |  |  |  |
| Subnet Mask:        | 255 . 255 . 255 . 0                         |  |  |  |
| Default Gateway:    | 192 . 168 . 1 . 1                           |  |  |  |
| Domain Name Servers | : Oynamic<br>O Manual                       |  |  |  |
|                     |                                             |  |  |  |
|                     |                                             |  |  |  |
| Save                |                                             |  |  |  |

Die verfügbaren Optionen sind wie folgt definiert:

Dynamisch - WAP erfasst die DNS-Adressen (Domain Name Server) von einem DHCP-Server im Local Area Network (LAN). Wenn Sie diese Option auswählen, fahren Sie mit <u>Schritt 4 fort</u>.

Manual (Manuell) - Ermöglicht die manuelle Konfiguration einer oder mehrerer DNS-Serveradressen in den Feldern *Domain Name Servers (Domänennamenserver)*.

Schritt 4: Klicken Sie auf Speichern.

#### Konfigurieren der statischen IPv4-Adresse

Schritt 1: Klicken Sie auf das Optionsfeld für statische IP-Adresse.

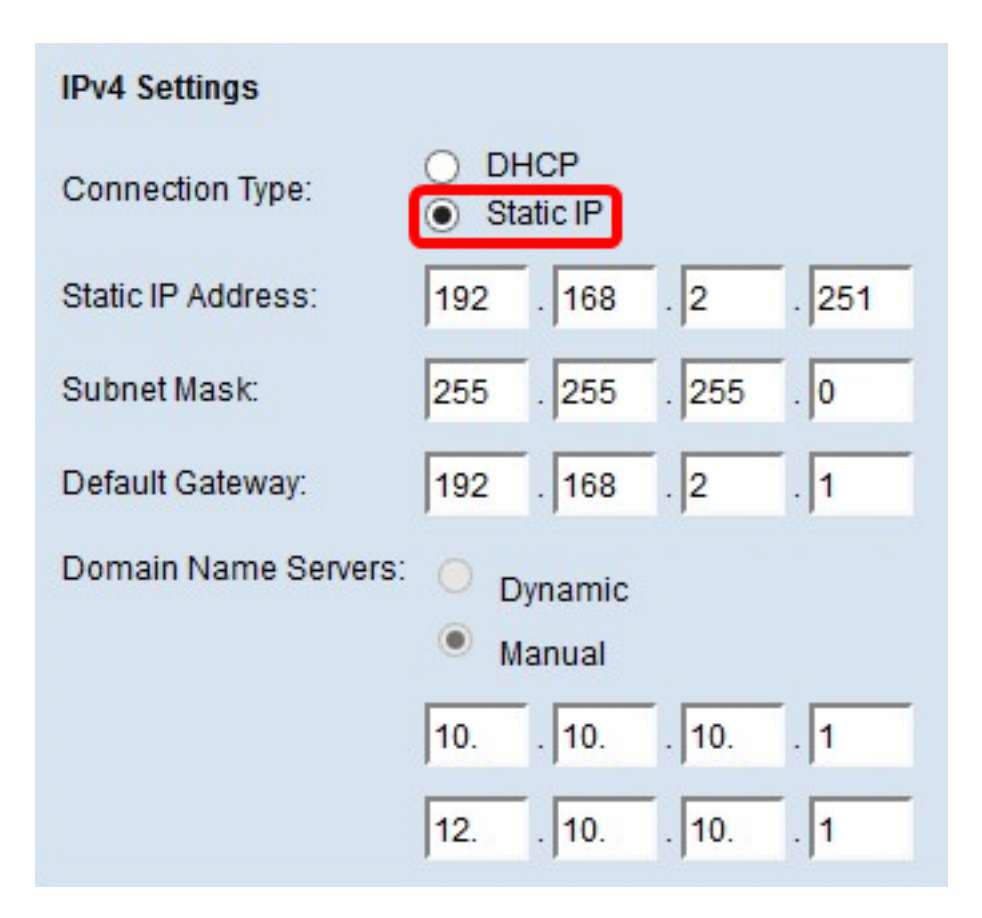

Schritt 2: Geben Sie im Feld *Statische IP-Adresse* eine IP-Adresse für den Access Point ein. Die IP-Adresse sollte eindeutig sein und wurde keinem anderen Gerät im gleichen Netzwerk zugewiesen.

| IPv4 Settings        |                                          |  |  |
|----------------------|------------------------------------------|--|--|
| Connection Type:     | DHCP     Static IP                       |  |  |
| Static IP Address:   | 192 . 168 . 2 . 251                      |  |  |
| Subnet Mask:         | 255 . 255 . 255 . 0                      |  |  |
| Default Gateway:     | 192 . 168 . 2 . 1                        |  |  |
| Domain Name Servers: | <ul><li>Dynamic</li><li>Manual</li></ul> |  |  |
|                      | 10 10 10 1                               |  |  |
|                      | 12 10 10 1                               |  |  |
| Save                 |                                          |  |  |

Schritt 3: Geben Sie die Subnetzmaske des Netzwerks in das Feld Subnetzmaske ein. Die

Standardmaske basiert entweder auf der von Ihnen ausgewählten IP-Adressklasse oder auf der Anzahl der Subnetze, die Sie für das Netzwerk verwenden.

| IPv4 Settings        |                                          |
|----------------------|------------------------------------------|
| Connection Type:     | DHCP     Static IP                       |
| Static IP Address:   | 192 . 168 . 2 . 251                      |
| Subnet Mask:         | 255 . 255 . 255 . 0                      |
| Default Gateway:     | 192 . 168 . 2 . 1                        |
| Domain Name Servers: | <ul><li>Dynamic</li><li>Manual</li></ul> |
|                      | 10 10 10 1                               |
|                      | 12 10 10 1                               |
| Save                 |                                          |

Hinweis: Die Standardmaske ist 255.255.255.0.

Schritt 4: Geben Sie die IP-Adresse des Standardgateways in das Feld *Standard-Gateway ein.* Ein Standard-Gateway ist ein Knoten auf dem Computer, der verwendet wird, wenn eine IP-Adresse nicht mit einer Route in der Routing-Tabelle übereinstimmt. Anschließend wird der Datenverkehr entsprechend weitergeleitet. Dieses Gerät ist normalerweise ein Router. Um zu erfahren, wie Sie die Standard-Gateway-IP-Adresse Ihres angeschlossenen Geräts mithilfe einer Windows-Eingabeaufforderung finden, klicken Sie <u>hier</u>.

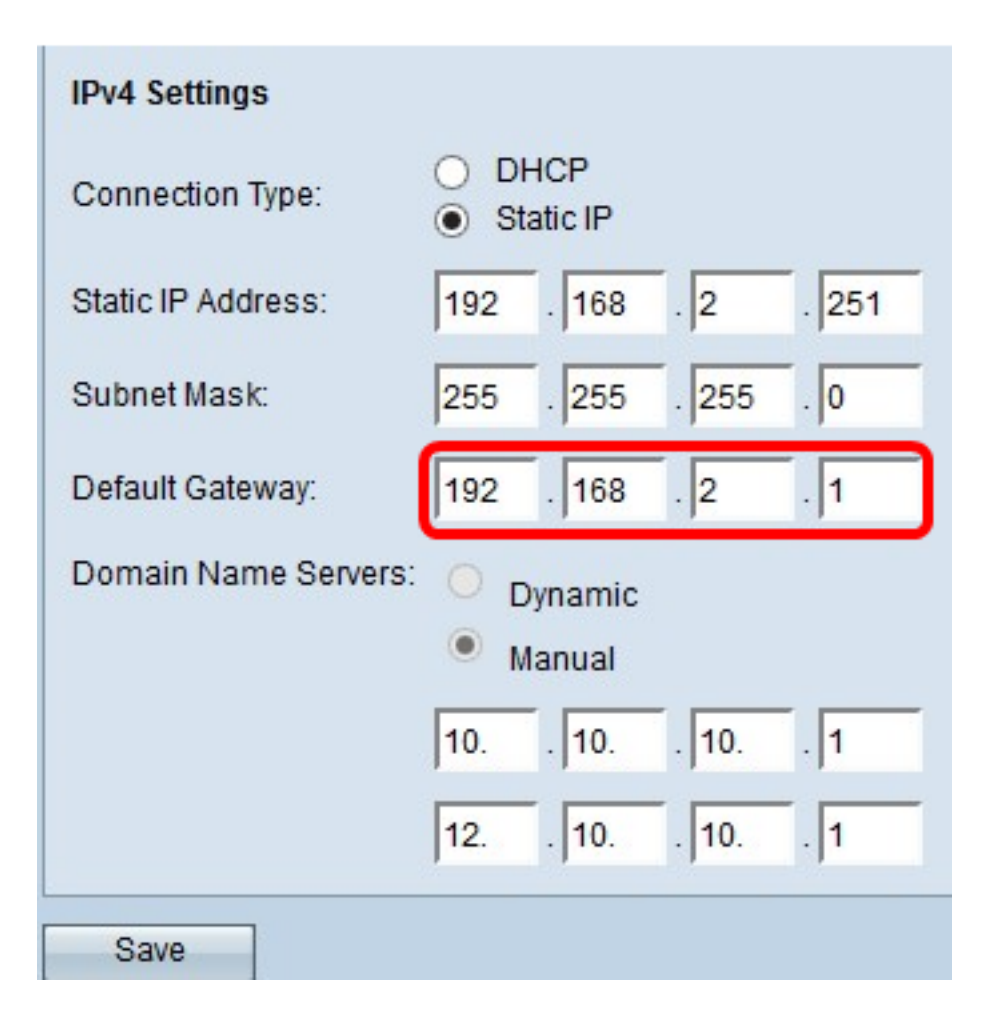

Schritt 5: Geben Sie die IP-Adresse des DNS in die Felder *Domain Name* Server ein. DNS ist ein Protokoll, das den Geräten hilft, andere Computer und private Netzwerke über das Internet zu erreichen, indem Domänennamen in ihre jeweiligen IP-Adressen übersetzt werden.

**Hinweis:** Sie können auch eine weitere IP-Adresse des DNS-Servers in das andere angegebene Feld hinzufügen. Diese Adresse ist jedoch optional. Wenn einer der Server ausfällt oder nicht mehr verfügbar ist, können zwei DNS-Server hilfreich sein.

| IPv4 Settings        |                     |
|----------------------|---------------------|
| Connection Type:     | DHCP     Static IP  |
| Static IP Address:   | 192 . 168 . 2 . 251 |
| Subnet Mask:         | 255 . 255 . 255 . 0 |
| Default Gateway:     | 192 . 168 . 2 . 1   |
| Domain Name Servers: | O Dynamic           |
|                      | Manual              |
|                      | 10 10 10 1          |
|                      | 12 10 10 1          |
| Save                 |                     |

Schritt 6: Klicken Sie auf Speichern.

| IPv4 Settings        |                                          |  |  |
|----------------------|------------------------------------------|--|--|
| Connection Type:     | DHCP     Static IP                       |  |  |
| Static IP Address:   | 192 . 168 . 2 . 251                      |  |  |
| Subnet Mask:         | 255 . 255 . 255 . 0                      |  |  |
| Default Gateway:     | 192 . 168 . 2 . 1                        |  |  |
| Domain Name Servers: | <ul><li>Dynamic</li><li>Manual</li></ul> |  |  |
|                      | 10 10 10 1                               |  |  |
|                      | 12 10 10 1                               |  |  |
| Save                 |                                          |  |  |

Schritt 7: Wenn Sie zuvor vorkonfigurierte Einstellungen vorgenommen haben, wird ein Popup-Fenster angezeigt, in dem bestätigt wird, dass die Wireless-Einstellungen aktualisiert werden sollen und dass möglicherweise Verbindungen getrennt werden. Klicken Sie auf **OK**.

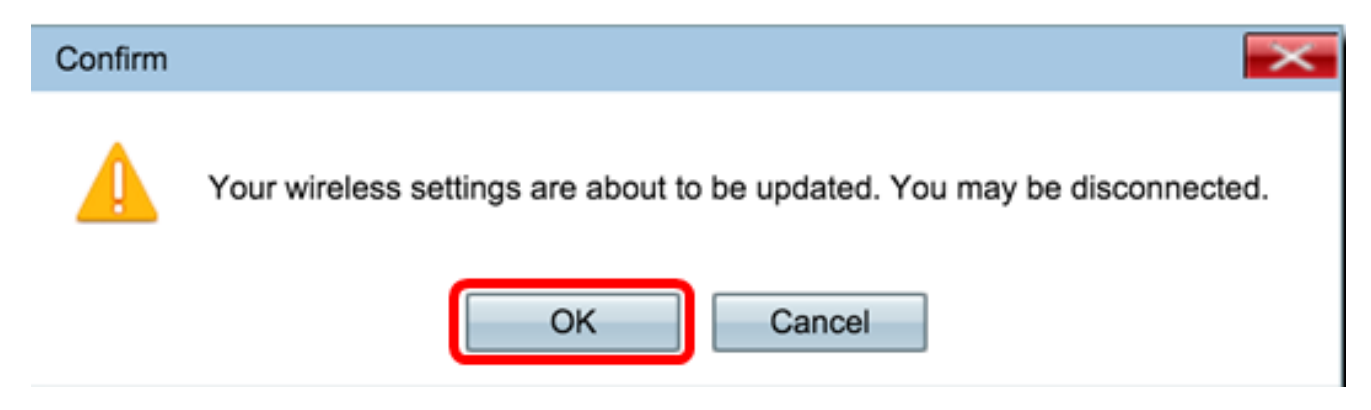

Sie sollten jetzt die IPv4-Adresse statisch konfiguriert haben.

## IPv6 konfigurieren

#### IPv6-DHCP konfigurieren

Schritt 1: Melden Sie sich beim webbasierten Dienstprogramm an, und wählen Sie LAN > IPv6 Setting or LAN > IPv6 Addresses.

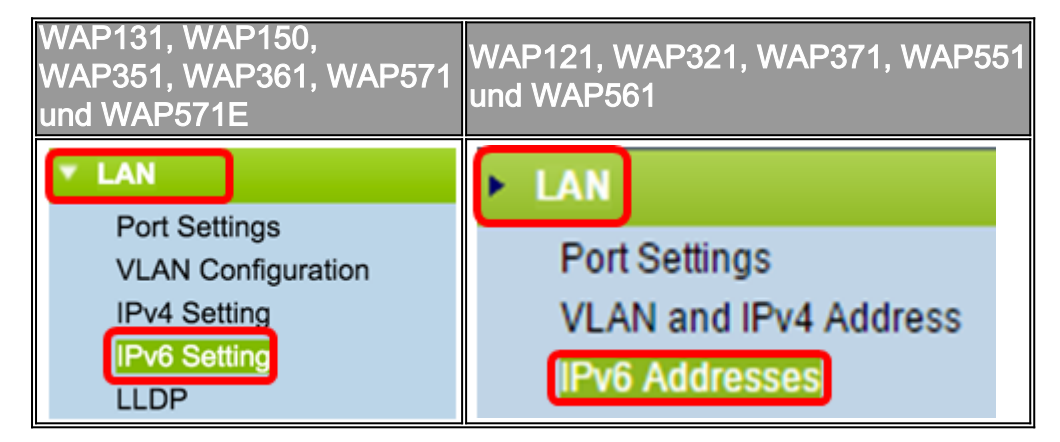

Schritt 2: Klicken Sie auf **DHCPv6** als IPv6-Verbindungstyp. Der IPv6-Verbindungstyp erklärt dem Gerät, wie IPv6-Adressen abgerufen werden.

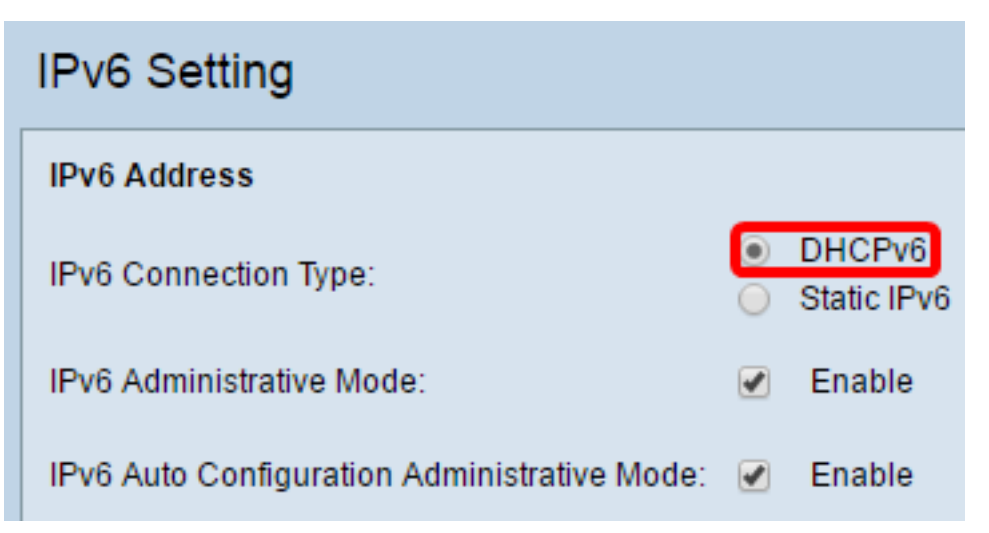

Schritt 3: Um den IPv6-Managementzugriff auf den Access Point zuzulassen, aktivieren Sie das Kontrollkästchen **IPv6-**Verwaltungsmodus **aktivieren**.

| IPv6 Addresses                               |                               |
|----------------------------------------------|-------------------------------|
| IPv6 Connection Type:                        | DHCPv6     Static IPv6        |
| IPv6 Administrative Mode:                    | Enable                        |
| IPv6 Auto Configuration Administrative Mode: | Enable                        |
| Static IPv6 Address:                         |                               |
| Static IPv6 Address Prefix Length:           | 0 (Range: 0 - 128, Default 0) |
| Static IPv6 Address Status:                  |                               |
| IPv6 Autoconfigured Global Addresses:        |                               |
| IPv6 Link Local Address:                     | fe80::ceef:48ff:fe87:4970/64  |
| Default IPv6 Gateway:                        |                               |
| IPv6 Domain Name Servers:                    | <ul> <li>Dynamic</li> </ul>   |
|                                              | O Manual                      |
|                                              |                               |
|                                              | **                            |
| Save                                         |                               |

Schritt 4: Um die IPv6-Adressen und das Gateway über die Router-Meldungen zu erfahren, die Sie auf dem LAN-Port erhalten haben, aktivieren Sie das Kontrollkästchen **Enable** IPv6Auto Configuration Administrative Mode (IPv6-automatisch konfigurierbare Konfiguration aktivieren). Access Points können über mehrere automatisch konfigurierte IPv6-Adressen verfügen.

| IPv6 Addresses                               |                                |
|----------------------------------------------|--------------------------------|
| IPv6 Connection Type:                        | DHCPv6     Static IPv6         |
| IPv6 Administrative Mode:                    | <ul> <li>Enable</li> </ul>     |
| IPv6 Auto Configuration Administrative Mode: | Enable                         |
| Static IPv6 Address:                         |                                |
| Static IPv6 Address Prefix Length:           | 0 (Range: 0 - 128, Default: 0) |
| Static IPv6 Address Status:                  |                                |
| IPv6 Autoconfigured Global Addresses:        |                                |
| IPv6 Link Local Address:                     | fe80::ceef.48ff:fe87:4970/64   |
| Default IPv6 Gateway:                        |                                |
| IPv6 Domain Name Servers:                    | • Dynamic                      |
|                                              | Manual                         |
|                                              |                                |
|                                              | **<br>**                       |
| Save                                         |                                |

Schritt 5: Klicken Sie auf Speichern.

| IPv6 Addresses                               |                               |
|----------------------------------------------|-------------------------------|
| IPv6 Connection Type:                        | DHCPv6     Static IPv6        |
| IPv6 Administrative Mode:                    | <ul> <li>Enable</li> </ul>    |
| IPv6 Auto Configuration Administrative Mode: | <ul> <li>Enable</li> </ul>    |
| Static IPv6 Address:                         |                               |
| Static IPv6 Address Prefix Length:           | 0 (Range: 0 - 128, Default 0) |
| Static IPv6 Address Status:                  |                               |
| IPv6 Autoconfigured Global Addresses:        |                               |
| IPv6 Link Local Address:                     | fe80::ceef:48ff:fe87:4970/64  |
| Default IPv6 Gateway:                        |                               |
| IPv6 Domain Name Servers:                    | <ul> <li>Dynamic</li> </ul>   |
|                                              | Manual                        |
|                                              |                               |
|                                              |                               |
| Save                                         |                               |

## Konfigurieren der statischen IPv6-Adresse

Schritt 1: Klicken Sie als IPv6-Verbindungstyp auf **Static IPv6**, um dem Access Point manuell eine IPv6-Adresse zuzuweisen.

|   | IPv6 Addresses                               |                                 |
|---|----------------------------------------------|---------------------------------|
| 1 |                                              |                                 |
|   | IPv6 Connection Type:                        | O DHCPv6                        |
|   |                                              | Static IPv6                     |
|   | IPv6 Administrative Mode:                    | Enable                          |
|   | IPv6 Auto Configuration Administrative Mode: | Enable                          |
|   | Static IPv6 Address:                         | 2001:DB8:0:ABCD::1              |
|   |                                              | -                               |
|   | Static IPv6 Address Prefix Length:           | 48 (Range: 0 - 128, Default: 0) |
|   | Static IPv6 Address Status:                  |                                 |
|   | IPv6 Autoconfigured Global Addresses:        |                                 |
|   | IPv6 Link Local Address:                     | fo20coof./2ff.fo27./070/6/      |
|   | II VO EIIIK EUCAI AUGIESS.                   |                                 |
|   | Default IPv6 Gateway:                        | 2001:DB8:0:0:E000::F/64         |
|   | IPv6 Domain Name Servers:                    | O Dynamic                       |
|   |                                              |                                 |
|   |                                              | Manual                          |

Schritt 2: Aktivieren Sie das Kontrollkästchen IPv6-Verwaltungsmodus, um den IPv6-Managementzugriff zu aktivieren. Dadurch kann auf die Gerätemanagementoberfläche über eine IPv6-Adresse zugegriffen werden.

| IPv6 Connection Type:                        | )<br>• | DHCPv6<br>Static IPv6 |
|----------------------------------------------|--------|-----------------------|
| IPv6 Administrative Mode:                    | 0      | Enable                |
| IPv6 Auto Configuration Administrative Mode: |        | Enable                |

Save

Schritt 3: Aktivieren Sie das Kontrollkästchen IPv6 Auto Configuration Administrative Mode (Verwaltungsmodus für die IPv6-automatische Adressenkonfiguration auf dem Gerät), um die Konfiguration der IPv6-Adresse zu aktivieren. Dies ist standardmäßig aktiviert.

| IPv6 Connection Type:                        | )<br>•  | DHCPv6<br>Static IPv6 |
|----------------------------------------------|---------|-----------------------|
| IPv6 Administrative Mode:                    |         | Enable                |
| IPv6 Auto Configuration Administrative Mode: | $\odot$ | Enable                |

Schritt 4: Geben Sie die IPv6-Adresse des Access Points in das Feld *"Statische IPv6-Adresse"* ein. Dies ist eine eindeutige IPv6-Adresse, die von keinem anderen Gerät im Netzwerk verwendet werden sollte. Dies ist eine global routbare IPv6-Adresse.

| IPv6 Addresses                               |                                                 |
|----------------------------------------------|-------------------------------------------------|
| IPv6 Connection Type:                        | <ul> <li>DHCPv6</li> <li>Static IPv6</li> </ul> |
| IPv6 Administrative Mode:                    | Enable                                          |
| IPv6 Auto Configuration Administrative Mode: | Enable                                          |
| Static IPv6 Address:                         | 2001:DB8:0:ABCD::1                              |
| Static IPv6 Address Prefix Length:           | 48 (Range: 0 - 128, Default: 0)                 |
| Static IPv6 Address Status:                  |                                                 |
| IPv6 Autoconfigured Global Addresses:        |                                                 |
| IPv6 Link Local Address:                     | fe80::ceef:48ff:fe87:4970/64                    |
| Default IPv6 Gateway:                        | 2001:DB8:0:0:E000::F/64                         |
| IPv6 Domain Name Servers:                    | O Dynamic                                       |
|                                              | Manual                                          |
|                                              |                                                 |
|                                              |                                                 |
| Save                                         |                                                 |

Schritt 5: Geben Sie die Präfixlänge der statischen Adresse in das Feld *Statische IPv6-Adresspräfixlänge ein*. Die Präfixlänge ist eine ganze Zahl zwischen 0 und 128, die den Netzwerkteil der IPv6-IP-Adresse angibt. In diesem Beispiel wird 48 verwendet.

Hinweis: Dies ähnelt der Subnetzmaske in IPv4. Die voreingestellte Präfixlänge ist 0.

| IPv6 Addresses                               |                                              |
|----------------------------------------------|----------------------------------------------|
| IPv6 Connection Type:                        | <ul><li>DHCPv6</li><li>Static IPv6</li></ul> |
| IPv6 Administrative Mode:                    | Enable                                       |
| IPv6 Auto Configuration Administrative Mode: | Enable                                       |
| Static IPv6 Address:                         | 2001:DB8:0:ABCD::1                           |
| Static IPv6 Address Prefix Length:           | 48 (Range: 0 - 128, Default: 0)              |
| Static IPv6 Address Status:                  |                                              |
| IPv6 Autoconfigured Global Addresses:        |                                              |
| IPv6 Link Local Address:                     | fe80::ceef:48ff:fe87:4970/64                 |
| Default IPv6 Gateway:                        | 2001:DB8:0:0:E000::F/64                      |
| IPv6 Domain Name Servers:                    | O Dynamic                                    |
|                                              | Manual                                       |
|                                              |                                              |
|                                              |                                              |
| Save                                         |                                              |

Schritt 6: Geben Sie die IPv6-Adresse des Standard-Gateways in das Feld *Standard-IPv6-Gateway ein*.

| IPv6 Addresses                               |                                              |
|----------------------------------------------|----------------------------------------------|
| IPv6 Connection Type:                        | <ul><li>DHCPv6</li><li>Static IPv6</li></ul> |
| IPv6 Administrative Mode:                    | Enable                                       |
| IPv6 Auto Configuration Administrative Mode: | Enable                                       |
| Static IPv6 Address:                         | 2001:DB8:0:ABCD::1                           |
| Static IPv6 Address Prefix Length:           | 48 (Range: 0 - 128, Default: 0)              |
| Static IPv6 Address Status:                  |                                              |
| IPv6 Autoconfigured Global Addresses:        |                                              |
| IPv6 Link Local Address:                     | fe80::ceef:48ff:fe87:4970/64                 |
| Default IPv6 Gateway:                        | 2001:DB8:0:0:E000::F/64                      |
| IPv6 Domain Name Servers:                    | O Dynamic                                    |
|                                              | Manual                                       |
|                                              |                                              |
|                                              |                                              |
| Save                                         |                                              |

Schritt 7: Geben Sie die IPv6 DNS-Serveradresse in die Felder *IPv6 Domain Name Servers ein.* 

| IPv6 Addresses                               |                                 |
|----------------------------------------------|---------------------------------|
| IPv6 Connection Type:                        | DHCPv6     Static IPv6          |
| IPv6 Administrative Mode:                    | Enable                          |
| IPv6 Auto Configuration Administrative Mode: | Enable                          |
| Static IPv6 Address:                         | 2001:DB8:0:ABCD::1              |
| Static IPv6 Address Prefix Length:           | 48 (Range: 0 - 128, Default: 0) |
| Static IPv6 Address Status:                  |                                 |
| IPv6 Autoconfigured Global Addresses:        |                                 |
| IPv6 Link Local Address:                     | fe80::ceef:48ff:fe87:4970/64    |
| Default IPv6 Gateway:                        | 2001:DB8:0:0:E000::F/64         |
| IPv6 Domain Name Servers:                    | O Dynamic                       |
|                                              | Manual                          |
|                                              | 2001:DB8:0:1:FFFF:1234::5/64    |
|                                              | 2001:DB8:0:1:FFFF:5678:5/64     |
| Save                                         |                                 |

Schritt 8: Klicken Sie auf Speichern.

| IPv6 Addresses                               |                                 |
|----------------------------------------------|---------------------------------|
| IPv6 Connection Type:                        | DHCPv6     Static IPv6          |
| IPv6 Administrative Mode:                    | Enable                          |
| IPv6 Auto Configuration Administrative Mode: | Enable                          |
| Static IPv6 Address:                         | 2001:DB8:0:ABCD::1              |
| Static IPv6 Address Prefix Length:           | 48 (Range: 0 - 128, Default: 0) |
| Static IPv6 Address Status:                  |                                 |
| IPv6 Autoconfigured Global Addresses:        |                                 |
| IPv6 Link Local Address:                     | fe80::ceef:48ff:fe87:4970/64    |
| Default IPv6 Gateway:                        | 2001:DB8:0:0:E000::F/64         |
| IPv6 Domain Name Servers:                    | Dynamic                         |
|                                              | Manual                          |
|                                              | 2001:DB8:0:1:FFFF:1234::5/64    |
|                                              | 2001:DB8:0:1:FFFF:5678:5/64     |
| Save                                         |                                 |

Sie sollten jetzt die statischen IPv6-Einstellungen konfiguriert haben.